# Aladino (Gestionale per Hotel)

## Indice:

### 1 - Introduzione

### 2 - Configurazione

- 2.1 Configurazione tipologie camere
- 2.2 Configurazione Camere
- 2.3 Configurazione Listino Camere
- 2.4 Configurazione Listino Accessori (opzionale)
- 2.5 Configurazione intestazione documenti e parametri vari

### 3 - Utilizzo

- 3.1 Maschera Principale
- 3.2 Maschera per gestire le prenotazioni
- 3.3 Maschera Grafico Presenze (Plannig)
- 3.4 Maschera per gestire i Documenti
- 3.5 Moduli di stampa personalizzati

## 1. Introduzione

### Caratteristiche

Visualizzazione grafica delle prenotazioni e delle camere libere, sia giornaliero che di un determinato periodo

Plannig grafico della affitti in corso e delle camere libere

Visualizzazione e Stampa delle prenotazioni, Arrivi e Partenze, Tabulato Presenze Istat Fatturazione e Ricevute Fiscali configurabile su moduli personalizzati

Listini e Tipologie delle camere configurabili, con offerte per periodo

Listini per Accessori (consumazioni, trattamenti ecc..)

Gestione Debiti/Crediti

### Specifiche tecniche

Aggiornamento automatico del programma (tramite internet) Funzionamento su postazione singola o in rete (fino 5 postazioni attive) Compatibile con i moderni sistemi operativi windows. Risoluzione minima di funzionamento 1024 X 768 pixel

### Installazione

II programma può essere scaricato dal sito <u>www.adriaticasistemi.it</u> nella sezione Downloads >> Aladino

Appena installato il programma è in modalità DEMO (Modalità che limita esclusivamente la quantità di prenotazioni inseribili).

### Attivazione e Licenza d'uso

L'attivazione del software viene effettuata tramite una chiavetta hardware USB da inserire nel computer.

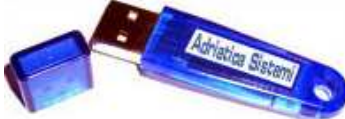

Questa viene fornita da Adriatica Sistemi s.n.c. dopo aver acquistato la licenza del software. La licenza ha un periodo di validità annuale e comprende assistenza telefonica e aggiornamenti software (scaricabili dal sito www.adriaticasistemi.it).

## Aggiornamenti

Il software può essere aggiornato in diversi modi:

- utilizzando il pulsante di aggiornamento automatico presente sul software.
- scaricando dal sito internet il programma di aggiornamento
- scaricando dal sito internet il programma completo e eseguendo nuovamente l'istallazione.

Gli aggiornamenti contengono:

- nuove funzionalità
- migliorie di funzionamento
- correzione bug

## 2. Configurazione

Una volta installato, nel software è presente una configurazione generica che deve essere modificata per adattarla alla propria situazione.

Le principali configurazioni da effettuare sono sotto-elencati e vanno eseguiti nell'ordine specificato

- 1. configurazione tipologie camere
- 2. configurazione camere
- 3. configurazione listino camere
- 4. configurazione listino accessori (opzionale)
- 5. configurazione intestazione documenti e parametri vari

### 2.1 Configurazione tipologie camere

Andare in: CONFIGURAZIONI >> CONFIGURAZIONI CAMERE >> CONFIGURA TIPOLOGIA CAMERE.

Apparirà il seguente menù:

| ኛ Tipologia C | amer | e Licenza D'Uso Concessa a: | Don | nenico |   |                |               | ×        |
|---------------|------|-----------------------------|-----|--------|---|----------------|---------------|----------|
|               |      |                             |     |        | B | NOTE TIPOLOGIA |               |          |
| Codice        | Per. | Nome Tipologia              |     | Colore |   |                |               | <b>A</b> |
| Doppia        | 2    | Doppia                      |     |        |   |                |               |          |
| Singola       | 1    | Singola                     |     |        |   |                |               |          |
| Suite         | 2    | Suite                       |     |        |   |                |               |          |
| Tripla        | 3    | Tripla                      |     |        |   |                |               |          |
|               |      |                             |     |        |   |                |               | 7        |
|               |      |                             |     |        |   | Nuovo          | X<br>Cancella | Esci     |

Inserire le proprie tipologie e cancellare quelle che non si usano. I campi sono:

**Codice** = sigla breve di ricerca

**Per**. = Numero di persone che la camera può ospitare **Nome Tipologia** = descrizione lunga della tipologia **Colore** = colore con cui verranno evidenziate le camere

## 2.2 Configurazione Camere

Andare in: **CONFIGURAZIONI** >> **CONFIGURAZIONI CAMERE** Apparirà il seguente menù:

| ኛ Configura Stanze Licenza D'Uso Conce | ssa a: Domenie | :0        |         |               |              |         |               |          |          | X    |
|----------------------------------------|----------------|-----------|---------|---------------|--------------|---------|---------------|----------|----------|------|
| Configura Tipologia camere             |                | © ■ ■ ■ ■ | AMERE F | RIGHE / COLON | NIE<br>Ridim | ensiona | X<br>Cancella | Aggiorna | Registra | Esci |
| TIPOLOGIE                              | 101            | 102       | 103     | 104           | 105          | 106     | 107           | 108      | 109      | 110  |
| Doppia<br>Singola                      | 111            | 112       | 113     | 114           | 115          | 116     | 117           | 118      | 119      | 120  |
| Suite<br>Tripla                        | 121            | 122       | 123     | 124           | 125          | 126     | 127           | 128      | 129      | 130  |
|                                        | 131            | 132       | 133     | 134           | 135          | 136     | 137           | 138      | 139      | 140  |
|                                        | 141            | 142       | 143     | 144           | 145          | 146     | 147           | 148      | 149      | 150  |
|                                        |                |           |         |               |              |         |               |          |          |      |
|                                        |                |           |         |               |              |         |               |          |          |      |
|                                        | n di           | 65        | di.     | da.           | de la        |         | i di          |          |          |      |
| Annulla Selezione                      |                |           |         |               |              |         |               |          |          |      |
|                                        |                |           |         |               |              |         |               |          |          |      |
|                                        |                |           |         |               |              |         |               |          |          |      |
|                                        |                |           |         |               |              |         |               |          |          |      |
|                                        |                |           |         |               |              |         |               |          |          |      |
|                                        |                |           |         |               |              |         |               |          |          |      |
|                                        |                |           |         |               |              |         |               |          |          |      |
|                                        |                |           |         |               |              |         |               |          |          |      |

A seconda della numero di camere dell'Hotel dimensionare la griglia.

Nell'esempio sopra la dimensione della griglia è: 7 righe X 10 Colonne = 70 Camere inseribili x piano

Se la dimensione della griglia è insufficiente per contenere tutte le camere inserire un numero di righe o di colonne maggiore e premere sul tasto Ridimensiona.

Adesso inserire le camere e numerarle:

- 1. selezionare il piano desiderato.
- 2. inserire il numero delle camere nelle celle della griglia: cliccare sulla casella da numerare e con la tastiera scrivere il numero della camera. Per cancellare il numero premere su Backspace.
- 3. terminare l'operazione di inserimento premendo sul tasto Registra.
- 4. l'operazione va ripetuta piano per piano.

Adesso assegnare la tipologia alla camere (ad ogni colore corrisponde una tipologia)

- 1. Selezionare la tipologia della camera e assegnarle alle camere evidenziandole con il puntatore del mouse.
- 2. Le celle numerate risulteranno colorate in base alla tipologia che è stata assegnata alla camera.
- 3. Terminare l'operazione premendo sul tasto registra.

## 2.3 Configurazione Listino Camere

Andare in: **LISTINI** >> **LISTINO CAMERE** Apparirà il seguente menù:

| ኛ Lis | tina     | Camere Lie       | enza D'Us | о Соп    | ncessa a | Domenico                 |   |       |         |      |       | ×        |
|-------|----------|------------------|-----------|----------|----------|--------------------------|---|-------|---------|------|-------|----------|
| 1     | -        |                  | -         |          |          |                          |   |       |         |      |       | A        |
| Lieti |          | Cod Tipologia    |           | Dat      |          | AL                       |   | Dro   |         | lvo  | Giorn |          |
| 1     | no       | Singola          |           | 01/0     | 11       | 31/01                    |   | 25    | 00      | 10   | 1     | 4        |
|       |          | Suite            |           | 0170     |          | 31/01                    | - | 100   | 00,00   | 10   | 1     |          |
|       |          | Donnia           |           | <u> </u> |          |                          | - | 60    | 00,00   | 10   | 1     |          |
|       |          | Singola          |           |          |          |                          | - | 20    | 00      | 10   | 1     |          |
|       |          |                  |           |          |          |                          |   |       |         |      |       |          |
| List  | ino<br>_ | Codice Tipologia | •         | ]        |          |                          |   |       | ¢<br>Ce | erca |       | c        |
|       |          |                  |           | s        | Stampa   | <b>S</b><br>Visualizzati |   | Nuovo | Ca      | X    | E     | )<br>sci |

In questa maschera è possibile inserire i listini delle camere.

**Listino** = 1,2,3 (numero o sigla che indica un listino)

Cod. Tipologia = Selezionare una tipologia di camera

**Dal** = data in formato (GG/MM) opzionale

**AI** = data in formato (GG/MM) opzionale

(valorizzando i campi **Dal** e **Al** si possono effettuare delle offerte valide solo per il periodo inserito)

Prezzo = Prezzo riferito al numero di giorni (iva inclusa)

**Iva** = Serve per il calcolo nelle fatture

**Giorni** = se maggiore di 1 indica un pacchetto

Per inserire un listino valorizzare i campi e premere sul simbolo del dischetto.

Per cancellare un listino selezionarlo prima dalla griglia e poi premere sul pulsante cancella.

## 2.4 Configurazione Listino Accessori (opzionale)

Andare in: **LISTINI** >> **LISTINO ACCESSORI** Apparirà il seguente menù:

| 쭉 Listino Accessori 🛛 | Licenza D'Uso Concessa a: Domenico |            | ×    |
|-----------------------|------------------------------------|------------|------|
| -                     |                                    |            |      |
| Tino                  | Descrizione                        | Brotto     | lvo  |
| BEVANDE               | BIRRA                              | 1 20       | 10   |
| BEVANDE               | VINO                               | 2.00       | 10   |
| BEVANDE               | VINO DI QUALITA"                   | 15.00      | 10   |
| SERVIZI               | SATELLITE                          | 5.00       | 20   |
|                       |                                    |            |      |
| Tipo                  |                                    | $\bigcirc$ | _ 1  |
| BEVANDE               |                                    | Cerca      | C    |
| SERVIZI               | S Stampa Visualizzati Nuovo        | Cancella   | Esci |

In questa maschera è possibile inserire i listini degli accessori

TIPO = E' possibile specificare una tipologia di prodotti (servizi, bevande, ecc..)
 DESCRIZIONE = Descrizione del prodotto o del servizio aggiuntivo
 PREZZO = Prezzo dell'accessorio (iva inclusa)
 Iva = Serve per il calcolo nelle fatture

Per inserire un listino valorizzare i campi e premere sul simbolo del dischetto.

Per cancellare un listino selezionarlo prima dalla griglia e poi premere sul pulsante cancella.

## 2.5 Configurazione intestazione documenti e parametri vari

Andare in: **CONFIGURAZIONI** >> **CONFIGURAZIONI** Apparirà il seguente menù:

Maschera Configurazioni (prima pagina)

| Generale         | )<br>Datah          | ase Parar               | netri Y Ges  | tione Licenza        | Skv                  |
|------------------|---------------------|-------------------------|--------------|----------------------|----------------------|
| Generate         | DATI AZIENDA        |                         |              | LOGO AZIENDA         |                      |
| Rag. Sociale:    | Ragione Sociale     |                         |              |                      |                      |
| Indirizzo/N°:    | Indirizzo           |                         |              |                      |                      |
| Cap/Comune/Pr:   | Cap Comune          | Pr                      |              |                      |                      |
| P.Iva/Cod. Fis.: | 0123456789          | 0123456789012345        |              |                      |                      |
| Tel/Fax:         |                     |                         |              |                      |                      |
|                  | Visualizza Ir       | ntestazione in Stampa 🔽 |              |                      |                      |
|                  | COORDINATE BAN      | CARIE                   |              |                      |                      |
| Banca:           |                     |                         |              |                      |                      |
| Cab/Abi/Cin/CC:  |                     |                         |              |                      |                      |
| lban:            | <u>99</u>           |                         |              |                      |                      |
| Agenzia:         |                     | ci ili                  | Forma        | ato Immagine 800 x 6 | 00 pixel.            |
| Pers. Stampe:    |                     |                         |              |                      |                      |
|                  | PASSWORD PROGR      | AMMA                    |              |                      | ×                    |
|                  | -Inserisci password | ······                  | Seleziona Im | imagine (            | Cancella Immagine    |
| Cancella         | a Sa                | Iva Password            |              | Visuali              | zza Logo in Stampa 🗖 |
|                  |                     | 9                       | 1            | 6                    | 9                    |
|                  | Salva Co            | nfigurazione            |              | E                    | sci                  |

In questa maschera bisogna inserire i dati dell'azienda (intestazione, coordinate bancarie, password di accesso la programma ecc...). Queste verranno stampate sui documenti.

Maschera Configurazioni (seconda pagina)

| nfigurazioni                  |                                     |                    |                  |                                        |                          |                 |
|-------------------------------|-------------------------------------|--------------------|------------------|----------------------------------------|--------------------------|-----------------|
| Generale                      | Databa                              | nse Para           | ametri 🏻 👔       | Gestione Lice                          | nza 🍸                    | Sky             |
| C                             | REAZIONE ARCHI                      | VI                 | ſ                | BACKUP A                               | UTOMATICO                |                 |
| Cr                            | eazione Archi                       | vio                | c:\BackupAladi   | nol                                    |                          | 4               |
|                               |                                     |                    | Abilita Salv     | ataggio Automatico<br>ckup da mantener | ) Archivi<br>e (Min. 20) |                 |
|                               |                                     |                    |                  | BACKUP                                 | MANUALE                  |                 |
|                               |                                     |                    | c:\BackupAladi   | nol                                    |                          | 4               |
|                               |                                     |                    | -                | OTTIMIZZAZI                            | IONE ARCHIVI             |                 |
|                               |                                     |                    |                  | <u>Ottimizzazi</u>                     | one Archivio             |                 |
|                               |                                     |                    |                  | RIPRISTINO B                           | ACKUP ARCHIV             | Tk              |
| PE                            | RCORSO ARCHIN                       | /10                |                  | 7                                      | - lista back             | up effettuati - |
| C:\Documents and Setting      | s\Cristian\Documenti\P              | Progetti           | <u>Ripristin</u> | a Backup                               | 030907.mdb               | ŕ               |
| vb6\Aladino\Archivio.mdb      |                                     |                    | Data d           | el Backup                              | 050907.mdb               | <u> </u>        |
| Default                       | Salva                               | Seleziona Archivio |                  |                                        | 060907.mdb<br>070907.mdb |                 |
| IN MANCANZA DELLA<br>VERRA' U | CONNESSIONE AL<br>TILIZZATO L'ARCHI | DATABASE INDICATO  | c:\BackupAla     | dino\                                  | 45<br>                   |                 |
|                               | ľ                                   | 4                  |                  |                                        |                          |                 |
|                               |                                     |                    |                  |                                        |                          |                 |

Questa maschera risulta già pre-configurata.

La sua funzione è quella di gestire i backup.

E' possibile anche selezionare un archivio alternativo dove memorizzare i dati o un percorso alternativo per l'archivio.

| Lonrigurazioni         | *                      |        | _    |                              |                 | ~         |                        |
|------------------------|------------------------|--------|------|------------------------------|-----------------|-----------|------------------------|
| Generale               | Database               | Parame | tri  | G                            | estione Lice    | nza [     | Sky                    |
|                        | STAMPANTI              |        |      |                              | PARAM           | ETRI VAF  | ય                      |
| Predefinita Predefinit | ta PDF                 |        | 10   | Iva Affitto d                | amere           | 09.00     | Ora Proposta Colazione |
|                        |                        |        | 10   | lva Abbuor                   | no              | 13.00     | Ora Proposta Pranzo    |
| <u></u>                |                        |        | 10   | lva Ristora                  | inte            | 20.30     | Ora Proposta Cena      |
| MESSA                  | GGIO FINE DOCUMENTI    |        | 10   | Iva Affitto S                | ale             |           |                        |
|                        |                        |        | 20   | lva Sky                      |                 |           |                        |
|                        |                        |        | Ora  | <ul> <li>Interval</li> </ul> | lo Affitto Sale | •         | 5                      |
|                        |                        |        |      | PREZ                         | ZI AGGIUN       | TIVI TRA  | ITAMENTI               |
| 🗖 Mostra in stampa me  | ssaggio fine documenti | €      | 0,00 | Pernottan                    | nento           | € 0,00    | Mezza Pensione         |
| MESSA                  | GGIO MODULO ARRIVO     | €      | 0,00 | Pernottan                    | nento e Col.    | € 0,00    | Pensione Completa      |
|                        |                        |        |      |                              | DATI C          | OMPUTE    | <b>۲</b>               |
|                        |                        |        |      | Nome:                        |                 |           | V                      |
|                        |                        |        | IP   | Privato:                     |                 |           | ⊻                      |
| 🔲 Mostra in stampa me  | ssaggio modulo arrivo  |        | IP I | <sup>o</sup> ubblico:        |                 |           |                        |
| 🔽 Nascondi data ed ora | di stampa              |        |      |                              | Mostra Da       | ati Compi | Iter                   |
| 🔲 Stampa modulo Arrivo | in duplice copia       |        |      |                              |                 |           |                        |
|                        | P                      |        |      |                              |                 | (         | 9                      |
|                        | Salva Configurazione   |        |      |                              |                 |           | Esci                   |
|                        |                        |        |      |                              |                 |           | 202020                 |

Maschera Configurazioni (terza pagina)

Questa maschera risulta già pre-configurata Qui è possibile:

- indicare la stampante predefinita del programma
- indicare la stampante predefinita PDF (es. Pdf Creator)
- inserire un messaggio da stampare alla fine dei documenti
- inserire un messaggio da stampare alla fine dei moduli di arrivo (es. privacy ecc...)
- indicare l'iva da utilizzare nelle prenotazioni delle camere
- indicare l'iva da utilizzare nel ristorante (colazione, pranzo e cena)
- indicare l'iva da utilizzare nelle prenotazioni delle sale
- indicare l'iva da utilizzare per gli acquisti degli eventi sky
- indicare l'intervallo di prenotazione delle sale
- indicare gli orari proposti per le prenotazioni ristorante
- indicare i prezzi aggiuntivi (se ce ne sono) dei vari trattamenti
- avere informazioni relative al computer in uso (utile per una eventuale configurazione in rete del software)

### Maschera Configurazioni (quarta pagina)

| oningurazioni |           |                      |                            |                                                                                                    |                                                       |  |  |  |  |  |  |
|---------------|-----------|----------------------|----------------------------|----------------------------------------------------------------------------------------------------|-------------------------------------------------------|--|--|--|--|--|--|
| Generale      | ľ         | Database             | Parametri                  | Gestione Licenza                                                                                                    | Sky                                                   |  |  |  |  |  |  |
| AT            | TIVAZIONE | TRAMITE SERIALE      |                            | LIMITAZIONI                                                                                                    |                                                       |  |  |  |  |  |  |
|               | RAGIO     | NE SOCIALE           | II Sofwa<br>Massi<br>Massi | II Sofware in versione Demo ha i seguenti limiti:<br>Massimo 25 Documenti Memorizzabili<br>Massimo 80 Anagrafiche Memorizzabili |                                                       |  |  |  |  |  |  |
| DATA          |           | SERIALE              | Massi                      | mo 80 Prenotazioni Memorizz                                                                                                    | abili                                                 |  |  |  |  |  |  |
|               |           | 1894295339           |                            |                                                                                                    |                                                       |  |  |  |  |  |  |
|               | С         | HIAVE                |                            |                                                                                                    |                                                       |  |  |  |  |  |  |
|               |           |                      | Una volt                   | a acquistato il software verrà forni                                                                                            | ta la chiave che                                      |  |  |  |  |  |  |
|               | Regist    | tra Chiave           | Per info<br>listino p      | era di rimuovere i limiti presenti n<br>mazioni sulla modalità di acquisto<br>rezzi potete consultare il sito ww                | ella versione demo.<br>e sul<br>w.adriaticasistemi.it |  |  |  |  |  |  |
|               |           |                      | CHIAVE HARDWARE            | e<br>e                                                                                                    |                                                       |  |  |  |  |  |  |
|               |           |                      |                            |                                                                                                    |                                                       |  |  |  |  |  |  |
|               |           |                      |                            |                                                                                                    |                                                       |  |  |  |  |  |  |
|               |           |                      |                            |                                                                                                    |                                                       |  |  |  |  |  |  |
|               |           |                      |                            |                                                                                                    |                                                       |  |  |  |  |  |  |
|               |           |                      |                            |                                                                                                    |                                                       |  |  |  |  |  |  |
|               |           |                      |                            |                                                                                                    |                                                       |  |  |  |  |  |  |
|               |           | :: Riprogram         | nmazione chiav             | e nardware ::                                                                                                    |                                                       |  |  |  |  |  |  |
|               |           | P                    |                            | 6                                                                                                    | 3                                                     |  |  |  |  |  |  |
|               |           | Salva Configurazione |                            | Fs                                                                                                    | ci                                                    |  |  |  |  |  |  |
|               |           |                      |                            |                                                                                                    | 1997                                                  |  |  |  |  |  |  |

In questa maschera sono riportate le limitazioni della versione Demo e serve per la riprogrammazione della chiave hardware in caso di scadenza della licenza d'uso.

Maschera Configurazioni (quinta pagina)

| Generale         | Database                                                   | Parametri                                   | Gestione Licenza | Sky           |
|------------------|------------------------------------------------------------|---------------------------------------------|------------------|---------------|
| Abilita Gesti    | ione "Camer <u>a co</u>                                    | n Sky" 🔳                                    |                  |               |
| Pr               | ocedura Manuale (scelta c<br>Procedura A<br>Intervallo (mi | onsigliata) 💿<br>Automatica 🗩<br>Inuti): 60 | - 📈              | Camera<br>con |
| PARAM            | IETRI CONNESSIONE                                          |                                             |                  |               |
| DNS:             | (e                                                         | s. Ws.skytv.it)                             |                  |               |
| Codice Utente:   | 101                                                        |                                             |                  |               |
| Codice Hotel:    |                                                            |                                             |                  |               |
| D Chiave Hotel:  |                                                            |                                             |                  |               |
|                  |                                                            | PARAMETRI VARI                              |                  |               |
| Check In: 12.00  | (es. 12.00)                                                |                                             |                  |               |
| Check Out: 12.00 | (es. 12.00)                                                |                                             |                  |               |
|                  |                                                            |                                             |                  |               |
|                  |                                                            |                                             |                  |               |
|                  |                                                            |                                             |                  |               |
|                  |                                                            |                                             |                  |               |
|                  |                                                            |                                             |                  |               |
|                  |                                                            |                                             | E                |               |
|                  | Salva Configurazione                                       |                                             | Es               | ci            |

In questa maschera vengono inseriti i parametri per la connessione al servizio SKY

- selezionare il tipo di procedura: Automatica (sarà il software stesso a lanciare l'aggiornamento della situazione sky ogni 60 minuti) o Manuale (l'aggiornamento della situazione degli acquisti sky va fatto manualmente tramite il pulsante che troviamo nella maschera principale del software)
- inserire i parametri di connessione (DNS, Codice Utente ecc...)

 inserire gli orari di check-in (da che ora il cliente può entrare in possesso di una camera all'inizio di un soggiorno) e check-out (entro che ora il cliente deve lasciare la camera alla fine del soggiorno)

## 3. Utilizzo

## 3.1 Maschera Principale

| Ма                  | sche                              | ra Prir                            | ncipale                                | Э                                |                 |             |                |                         |                                     |                 |               |               |                |           |                |            |
|---------------------|-----------------------------------|------------------------------------|----------------------------------------|----------------------------------|-----------------|-------------|----------------|-------------------------|-------------------------------------|-----------------|---------------|---------------|----------------|-----------|----------------|------------|
| 🔆 Alad<br>File - Co | lino ¥er.1.4.4<br>onfigurazioni ( | :: Licenza d<br>Listini Crediti/De | <b>'uso concessa</b><br>ebiti Stampe L | a: Adriatica Sis<br>Itility Info | itemi s.n.c. :: | (Scadenza L | icenza: 31/12/ | 2009) :: Dis            | sponibile OnLin                     | e Ver. 1.4.4 :: |               |               |                |           |                | <u>7 ×</u> |
| A                   | GGIORNA                           |                                    | CHE ARR. /                             | PART. P                          |                 | PRENOTAZIO  | ONI AGGIORN    | Came<br>Perso<br>IA SKY | re Disponibili: (<br>ne Presenti: 0 | 84              |               |               |                |           | Fine           |            |
|                     | MENU                              | 0                                  | ARR.                                   | martec                           | lì 11 mai       | rzo 2008    |                | T. emerco               | oledì12 n                           | marzo 20        | 08 - 🔍 🗸      | <b>P</b>      |                |           |                | 9          |
|                     | -0                                | 0                                  | -0                                     | ۰.                               | ۰.              | ۰           | ۰              | <del></del> 0           | <b>7-0</b>                          | <b>-0</b>       | <del></del> 0 | <del></del> 0 | <u>e</u> _     | ٩         | ۰.             |            |
|                     | 1                                 | 2                                  | 3                                      | 4                                | 5               | 6           | 7              | 8                       | 9                                   | 10              | 11            | 12            | 13             | 14        | 15             |            |
|                     | -0                                | 2                                  | 2                                      | ۰.                               | 0               | 2           | ٩              | 2                       | <b>7-0</b>                          | <b>r-0</b>      | <b>7-0</b>    | 2             | 7-0            | ی         | 2              |            |
|                     | 16                                | 17                                 | 18                                     | 19                               | 20              | 21          | 22             | 23                      | 24                                  | 25              | 26            | 27            | 28             | 29        | 30             |            |
|                     | <b>7</b> -0                       | ی                                  |                                        |                                  | т-0<br>Т        |             | ی              | -0                      |                                     | ٢               | ی             | 2             | 2              | ٢         | ی              |            |
|                     | 31                                | 32                                 | 33                                     | 34                               | 35              | 36          | 37             | 38                      | 39                                  | 40              | 41            | 42            | 43             | 44        | 45             |            |
|                     | 2                                 | ی                                  | e_                                     | 0                                | 0               | 1-0         | ک              |                         | <del></del> 0                       | ۷               | ی             | و.            | ی              | ی         | 2              |            |
|                     | 46                                | 47                                 | 48                                     | 49                               | 50              | 51          | 52             | 53                      | 54                                  | 55              | 56            | 57            | 58             | 59        | 60             |            |
|                     | ٩                                 |                                    | ۷                                      |                                  | ی               | ٩           | ف              | ی                       |                                     | ی               |               | ٩             | ٩              | ٢         |                |            |
|                     | 61                                | 62                                 | 63                                     | 64                               | 65              | 66          | 67             | 68                      | 69                                  | 70              | 71            | 72            | 73             | 74        | 75             |            |
|                     | ٢                                 | 2                                  | 2                                      | ٢                                | ٩               | ٢           | ٢              | ٩                       | <del>7-</del> 0                     | ٩               | e             | ٩             | <del>,_0</del> | ی         | ٢              |            |
|                     | 76                                | 77                                 | 78                                     | 79                               | 80              | 81          | 82             | 83                      | 84                                  | 85              | 86            | 87            | 88             | 89        | 90             |            |
|                     |                                   |                                    |                                        |                                  |                 |             |                |                         |                                     |                 |               |               |                |           |                |            |
|                     |                                   |                                    |                                        |                                  |                 |             |                |                         |                                     |                 |               |               |                | by Adriat | ica Sistemi s. | n.c.       |

I pulsanti rappresentano le camere con il numero associato e lo stato in cui si trovano:

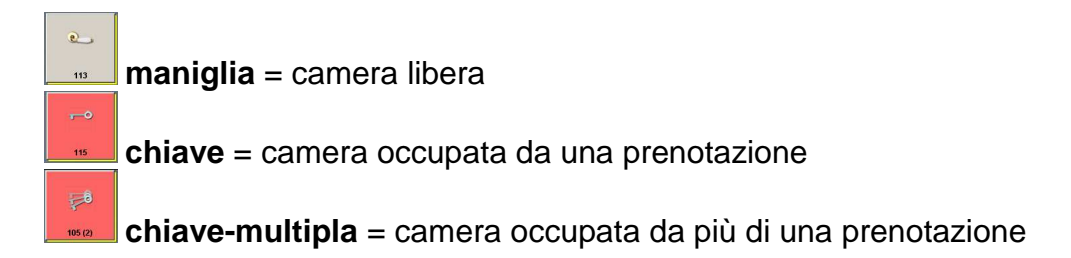

**colore di sfondo pulsante** = tipologia della camera (definita in configurazione)

Questa rappresentazione può essere riferita sia ad un singolo pernottamento che ad un determinato periodo. Il periodo interessato deve essere indicato nelle caselle **ARR**. e **PART**. Vedi immagine: ARR. e martedi 11 marzo 2008 e PART. e mercoledi 12 marzo 2008 e E' possibile spostare la visualizzazione da un piano all'altro cliccando sui pulsanti Avanti e Dietro. Vedi immagine: 0 0

Dalla maschera principale è possibile accedere a tutte le altre presenti in Aladino.

## 3.2 Maschera per gestire le prenotazioni

| 🍄 Prenotazione Licenza D'Uso Concessa a: Adriatica Sistemi s.n.c.                                                                                                    |                                                              |                                                                                                    |
|----------------------------------------------------------------------------------------------------|--------------------------------------------------------------|----------------------------------------------------------------------------------------------------|
|                                                                                                    | DATI PRENOTAZIONE                                            |                                                                                                    |
| Prenotazione N.ro G 37 Del 14/03/2008                                                                                                    |                                                              | Stato Prenotazione                                                                                                    |
| Nro Arrivo: DATI CLIENTE                                                                                                    | NOTE                                                         | LISTA CLIENTI                                                                                                    |
| N° Camera:         98         Arr.:         14/03/2008         Part.:         15/03/2008         ▼           Tipo Trattam.:         Pernottamento e Colazione         0,000         € |                                                              | Data Arrivo Nro Arr. Ragione Sociale N.C. X                                                                                                    |
| Cod.Rag.Soc.:  Cogn.Nome:  Indirizzo:                                                                                                    |                                                              |                                                                                                    |
| Cap/Citta/Pr.:                                                                                                    | Cliente Intestatario (fatt. / ricev. fisc.)                  |                                                                                                    |
| Tipo/N°/Data:                                                                                                    | Nuovo Rimuovi Inserisci<br>Non Aggiornare Anagrafica Cliente | Stampa Modulo Arrivo Assegnazione Nro Arrivo © ORDINA PER CLIENTE © ORDINA PER INSERIMENTO Tot. Tratt.: 0,00                                                  |
| BAR, TRATTAMENTI, VARIE ECC.                                                                                                    | ••                                                           | LISTA CAMERE PRENOTATE                                                                                                    |
| 14/03/2008       Data       Tipo       Descrizione                                                                                                    | Qta Prezzo IVA N.C.                                          | +     Aggiorna Prezzi >>     Listino:     1       N.C.     Cod. Tipologia     Arrivo     Partenza       98     Suite     14/03/2008     15/03/2008     120,00 |
| Selezione: C                                                                                                    | Tot. Accessori: 0,00                                         | Tot. Camere: 120,00                                                                                                    |
| Abbuono                                                                                                    | € Acconto: €                                                 | W         Totale: €         120,00                                                                                                    |
| Apri Note Prenotazione                                                                                                    | Crea Documento Planning                                      | PDF-<br>S Stampa Registra Elimina Esci                                                                                                    |

Maschera Prenotazioni

In questa maschera di gestione prenotazioni è possibile:

- inserire, modificare e cancellare le camere
- inserire, modificare e cancellare i clienti
- inserire, modificare e cancellare gli accessori
- effettuare lo spostamento delle camere
- assegnare il numero di arrivo
- stampare il modulo di arrivo
- creare in automatico ricevute e fatture

### Inserimento di una prenotazione

Ci sono più modi per inserire una prenotazione o una prenotazione multipla (con più camere). I dati possono essere inseriti anche con più immissioni parziali a distanza di tempo.

Un metodo per l'inserimento di una prenotazione può essere il seguente:

#### Prenotazione singola (partendo dalla maschera principale)

- 1. selezionare l'intervallo delle date del pernottamento nella maschera principale (vedi figura *maschera principale*)
- 2. le camere libere nell'intervallo selezionato appariranno evidenziate con il simbolo della maniglia.
- 3. cliccare sulla stanza che si intende assegnare al cliente, apparirà la maschera prenotazioni (vedi figura maschera prenotazioni)
- 4. nella Lista Camere Prenotate è già presente la camera selezionata con il prezzo del pernottamento.
- 5. adesso inserire i dati anagrafici del cliente e terminare l'immissione dei dati premendo sul tasto Inserisci
- 6. terminare il tutto con il tasto Registra.

#### Prenotazione multipla di camere (partendo dalla maschera principale)

- 1. cliccare sul pulsante Prenotazione Multipla (vedi figura maschera principale)
- 2. selezionare l'intervallo delle date del primo pernottamento
- 3. le camere libere nell'intervallo selezionato appariranno evidenziate con il simbolo della maniglia.
- 4. cliccare sulla stanza che si intende assegnare al cliente
- 5. seleziona l'intervallo delle date del successivo pernottamento se diverse dalla date già selezionate e tornare al punto 4 fino a quando non è completa la lista delle camere da assegnare evidenziate in Prenotazione Multipla.
- 6. cliccare sul pulsane Prenota per terminare la selezione: si aprirà la maschera Prenotazioni
- 7. nella Lista Camere Prenotate è già presente la lista di camere selezionata con il prezzo del pernottamento (vedi figura *maschera prenotazioni*)
- 8. adesso inserire la LISTA CLIENTI cliccando su Inserisci ogni nomitativo.
  - a. i clienti possono essere richiamata dalla lista già presente in memoria
  - b. i nuovi clienti possono essere inseriti direttamente nella maschera della prenotazione. Automaticamente verrà creata anche la scheda cliente in anagrafiche.
- 9. terminare il tutto con il tasto Registra.

### Richiamare una prenotazione

Nella maschera principale è possibile richiamare una prenotazione semplicemente:

- 1. cliccando sul simbolo con la chiave sul pulsante che indica la camera.
- 2. cliccando sul pulsante PRENOTAZIONI apparirà una maschera di ricerca delle prenotazioni.
- 3. cliccando sul pulsante VIS. GRAFICA apparirà la maschera con il plannig grafico di un periodo da dove è possibile richiamare la prenotazione.

### Inserimento numero d'arrivo (maschera prenotazioni)

Aprire la prenotazione del cliente

- 1. cliccare sul pulsante: Assegnazione N.ro Arrivo
- 2. cliccare sulla lista clienti il cliente a cui assegnare il numero d'arrivo
- 3. terminare il tutto premendo su Registra

### Stampa Modulo Arrivo (maschera prenotazioni)

Aprire la prenotazione del cliente

- 1. selezionare sulla lista clienti il cliente
- 2. cliccare sul tasto Stampa Modulo Arrivo

### Spostamento di una camera (maschera prenotazioni)

Aprire la prenotazione con la camera interessata allo spostamento

- 1. selezionare con un doppio clic la camera nella lista camere prenotate
- 2. modificare il N.C. e cliccare sul simbolo >> per inserire nella lista la prenotazione con la modifica apportata
- 3. terminare il tutto premendo su Registra

## 3.3 Maschera Grafico Presenze (Plannig)

03 0 5 0 7 13 15 16 17 101 102 103 104 105 106 107 108 109 110 111 112 113 114 115 116 117 118 119 120 INFORMAZIONI CAMERA CAMERE ASSOCIATE Nro Camera: 106 Giorno: 01/10/2007 01/10/2007 02/10/2007 Pernottamento cristian Camera N°127 Camera N°115 Camera N°106 Nro Pren.: 3 del: 01/10/200 Apri Scheda Prenotazione PERIODO VISUALIZZATO SELEZIONE PRENOTAZIONE Dal: 21/09/2007 R Ð AI: 20/11/2007 Esci Annulla Aggiorna

Maschera Grafico Presenze

In questa maschera è possibile visualizzare lo stato delle camere riferite ad un determinato periodo di tempo.

Le informazioni visibili sono:

- 1. stato delle camere
  - a. colore di sfondo = libero
  - b. colore rosso = occupato
  - c. colore rosso + lettera  $\mathbf{A}$  = occupato e Arrivato
- 2. cliccando sulla griglia si ha la possibilità di vedere in dettaglio il cliente a cui fa riferimento la camera ed aprire la scheda di prenotazione associata

Un possibilità offerta in questa maschera è quella di gestire, in parte, la creazione delle prenotazioni:

- 1. con il mouse selezionare per la camera (o per le camere) l'intervallo di prenotazione
- 2. effettuare la prenotazione cliccando su Prenota e seguire la procedura fino alla fine

## 3.4 Maschera per gestire i Documenti

| iviascrier           | a Doci        | Imenti        |             |            |                                                          |                                         |                                                                                            |                                         |          |                                              |          |
|----------------------|---------------|---------------|-------------|------------|----------------------------------------------------------|-----------------------------------------|--------------------------------------------------------------------------------------------|-----------------------------------------|----------|----------------------------------------------|----------|
| TOCUMENTI-E          |               |               |             |            |                                                          |                                         |                                                                                            |                                         |          |                                              | ×        |
| TIPO DI DO           | CUMENTO       | DA            | TA          | N.RO rSc   | orri Doc 1                                               |                                         |                                                                                            |                                         | Visuali  | zzazione Avanzata                            |          |
| Fattura              |               | • 02/         | 10/2007     | 2 <        | Rel 2/tr                                                 | va doc.                                 |                                                                                            |                                         | Propor   | ii Articoli e Prezzi                         |          |
|                      |               |               |             |            |                                                          |                                         |                                                                                            |                                         |          |                                              |          |
|                      |               |               |             |            |                                                          |                                         |                                                                                            |                                         |          |                                              |          |
| DATI Cliente >       |               |               | PREZZI      | VA INCLUSA | Pagamenti:                                               |                                         |                                                                                            | ▼ 🗹 Paga                                | ato      |                                              |          |
| Rag. Sociale:        | Ragione So    | iciale        | 1           | -          | Banca:                                                   |                                         |                                                                                            |                                         | <        |                                              |          |
| Indirizzo            | indirizzo     |               |             |            | Cab/Abi/Cin/CC:                                          |                                         |                                                                                            |                                         |          |                                              |          |
| Cap-Citta-Pr.:       | cap co        | nune          |             | prov       | lban:                                                    | 20192                                   | ±-192                                                                                      | 8                                       |          |                                              |          |
| Plva-CF:             | piva          | codice        | efiscale    |            | Agenzia:                                                 |                                         |                                                                                            |                                         |          |                                              |          |
| Annotazioni          | 9             |               |             |            |                                                          | Sco                                     | nto Document                                                                               | o 1% II%                                |          |                                              |          |
|                      |               |               |             |            |                                                          |                                         |                                                                                            |                                         |          | Articoli di Maga                             | zino >>  |
| Corpo Documer        | 1to           |               |             |            |                                                          |                                         |                                                                                            |                                         |          |                                              |          |
| Descrizion           |               |               |             |            |                                                          | + O.ta                                  | Prezzo II.                                                                                 | Tya &Sc.                                | Totale   |                                              | 9        |
| Cemera Nº 10         | -<br>05 Tin S | ingole Del    | 02/10/200   | 7 11 04/10 | /2007                                                    | 1                                       | 0.00                                                                                       | 0                                       | 0.0      | 10                                           |          |
| Council of the local | Jo Tipi D     | ingo in par . | 00, 10, 000 |            |                                                          |                                         |                                                                                            |                                         | 5.6      |                                              |          |
|                      |               |               |             |            |                                                          |                                         |                                                                                            |                                         |          | 6                                            |          |
| -                    |               |               |             |            |                                                          |                                         | н.<br>-                                                                                    |                                         |          | K                                            |          |
|                      |               |               |             |            |                                                          |                                         |                                                                                            |                                         |          |                                              |          |
|                      |               |               |             |            |                                                          |                                         |                                                                                            |                                         |          |                                              |          |
|                      |               |               |             |            |                                                          |                                         |                                                                                            |                                         |          |                                              |          |
|                      |               |               |             |            |                                                          |                                         |                                                                                            |                                         |          |                                              |          |
|                      |               |               |             |            |                                                          |                                         |                                                                                            |                                         |          |                                              |          |
|                      |               |               |             |            |                                                          |                                         |                                                                                            |                                         |          |                                              |          |
|                      |               |               |             |            |                                                          |                                         |                                                                                            |                                         |          |                                              |          |
|                      |               |               |             |            |                                                          |                                         |                                                                                            |                                         |          |                                              |          |
|                      |               |               |             |            |                                                          |                                         |                                                                                            |                                         |          |                                              |          |
|                      |               |               |             |            |                                                          |                                         |                                                                                            |                                         |          |                                              |          |
|                      |               |               |             |            |                                                          |                                         |                                                                                            |                                         |          |                                              |          |
| -Righe:              |               | r             |             |            |                                                          |                                         |                                                                                            |                                         | Riferime | nto Data                                     |          |
| Inserisci 4          | Aggiungi      | ancella       |             |            |                                                          |                                         |                                                                                            |                                         |          |                                              | N.ro     |
|                      |               |               |             |            |                                                          | 110010000000000000000000000000000000000 |                                                                                            | 100000000000000000000000000000000000000 |          |                                              | N.ro     |
| -Sconto / Omag       | ıgi           |               |             |            |                                                          | LINA 4                                  | % IVA 10%                                                                                  | IVA 20%                                 | Sconto   | IMPONIBILE TOTA                              |          |
| Sconto / Omag        | jgi           |               |             |            |                                                          |                                         | I% IVA 10%                                                                                 | IVA 20%                                 | Sconto   | IMPONIBILE TOTA                              | N.ro —   |
| Sconto / Omag        | jgi<br>T      |               |             |            |                                                          |                                         | IVA 10% 0,00 0,0                                                                           | IVA 20%<br>0 0,00                       | Sconto   | IMPONIBILE TOT/<br>0,00                      | N.ro<br> |
| Sconto / Omag        | )gi           |               |             |            |                                                          |                                         | IVA 10%<br>0,00 0,0                                                                        | IVA 20%                                 | Sconto   | IMPONIBILE TOTA                              | N.ro     |
| Sconto / Omag        |               |               |             |            | O Modulo Person                                          |                                         | 1% IVA 10%<br>0,00 0,0<br>Copie 1 s                                                        | IVA 20%                                 | Sconto   |                                              | N.ro-    |
| Sconto / Omag        | <u></u>       |               |             | Nuovo      | <ul> <li>Modulo Person</li> <li>Modulo Preimp</li> </ul> | alizzato Nro<br>ostato Con /            | IVA 10%           0,00         0,0           Copie         1           Anteprima         I | IVA 20%<br>0 0,00                       | Sconto   | IMPONIBILE TOT/<br>0,00<br>Registra Cancella | N.ro     |

### Stampa di una ricevuta o fattura

Per la stampa dei documenti (ricevute/fatture) procedere nel seguente modo:

### 1. Stampa di una Ricevuta/Fattura a partire da una prenotazione

- aprire la prenotazione interessata
- selezionare dalla lista clienti il cliente intestatario della ricevuta/fattura.
- mettere la spunta su Cliente Intestatario (nei dati cliente) e fare Registra
- a questo punto cliccare su Crea Documento

- selezionare Fattura o Ricevuta Fiscale e confermare il tutto con il pulsante CREA DOCUMENTO >>
- apparirà una finestra per la gestione dei documenti già compilata con i dati della prenotazione
- effettuare eventuali modifiche ai dati se necessario e poi premere su Registra
- adesso è possibile effettuare la stampa del documento
- 2. Stampa di una Ricevuta / Fattura / Preventivo ex novo
  - dalla maschera principale aprire il Menu e cliccare su Documenti
  - apparirà un documento vuoto
  - selezionare il tipo di documento che si vuole creare (la data e la numerazione viene gestita automaticamente, ma è possibile modificarla manualmente)
  - compilare i dati cliente e le righe del documento
  - registrare il tutto e stampare il documento

### 3.5 Moduli di stampa personalizzati

#### Maschera Configurazione Stampa

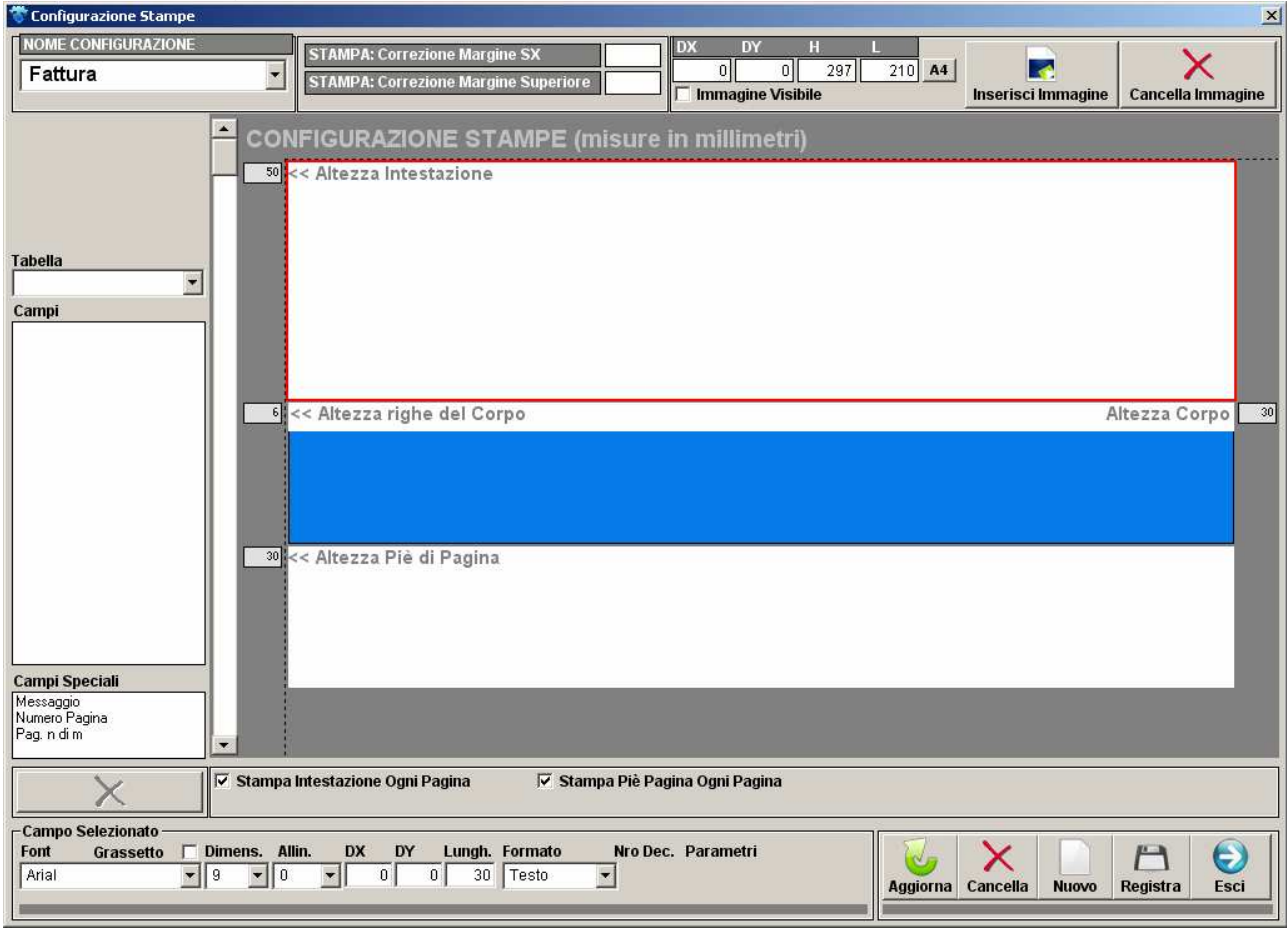

Il programma è già configurato per stampare tutte le informazioni necessarie su foglio A4 bianco.

Se si vogliono utilizzare moduli personalizzati bisogna configurare il tutto tramite l'apposito modulo di configurazione stampe presente in: Menu >> Configurazione Stampe.

- In questo modulo di configurazione è possibile effettuare le seguenti operazioni:
  - Selezionare le dimensioni del foglio, dell'intestazione, del corpo e del piè pagina

- Selezionare il carattere, le dimensioni e l'allineamento dei campi in stampa
  Inserire uno sfondo o un logo